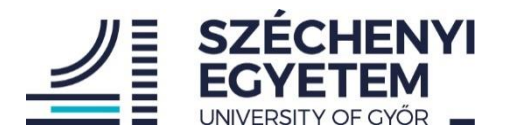

# Scopus használati útmutató

EGYETEMI KÖNYVTÁR ÉS LEVÉLTÁR

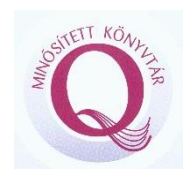

9026 Győr, Egyetem tér 1. 🔒

+36 96 503 441 🛛 🖾

konyvtar@sze.hu 🕀 https://lib.sze.hu/

# Tartalom

| Scopus használata                              | 2  |
|------------------------------------------------|----|
| Scopus profil regisztráció                     | 3  |
| Értesítés beállítások                          | 4  |
| Segítség, kapcsolatfelvétel                    | 6  |
| Szerzői profil kezelése, egységesítés          | 8  |
| Másik lehetőség szerzői profilok összevonására | 10 |
| Szerzői profil szerkesztése                    | 11 |
| Publikáción affiliáció javítás kérése          | 14 |
| ORCID azonosító                                | 15 |

# Scopus használata

A következő útmutató egy rövid áttekintést ad a Scopus használatához, ami alapján a Scopus szerzői profil létrehozásától, annak kezeléséig átfogó ismeretekre lehet szert tenni.

Általános tudnivalók, publikálás előtti teendők:

• Érdemes leellenőrizni, hogy Scopus regisztrált-e a kiadvány vagy a folyóirat, amelybe publikálni kíván.

A scopus.com oldalon a Sources menüponton belül tudja leellenőrizni ezt, címre, kiadóra vagy adott folyóirat ISSN-jére keresve.

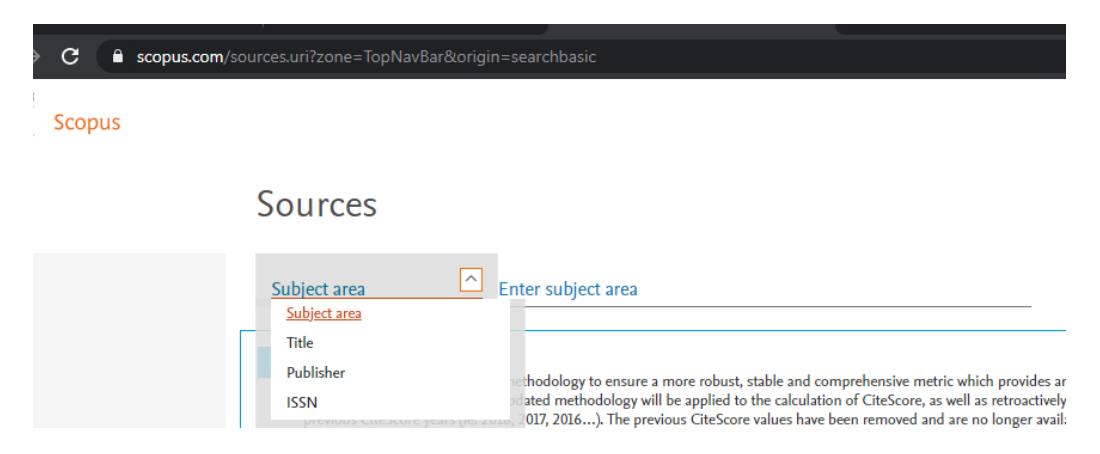

 Fontos, hogy a beküldendő publikáción a Széchenyi István Egyetem pontos nevét mindenképp szerepeltesse. Így a Scopusban, adott cikk esetében a neve alatt szerepelni fog az intézmény, és az egyetem publikációs teljesítményébe is beszámít.

Az affiliáció azért is lényeges, mert ha az egyetem egyértelműen szerepel a publikáción, későbbiekben nem szükséges a Scopus saját szerzői profilban külön beállításokat tenni.

# Scopus profil regisztráció

Amennyiben még saját felhaszálói felülettel nem tud belépni Scopusra, érdemes regisztrálni. Lépjen a scopus.com oldalra.

Create account gombra kattintva lehet megkezdeni a regisztrációt.

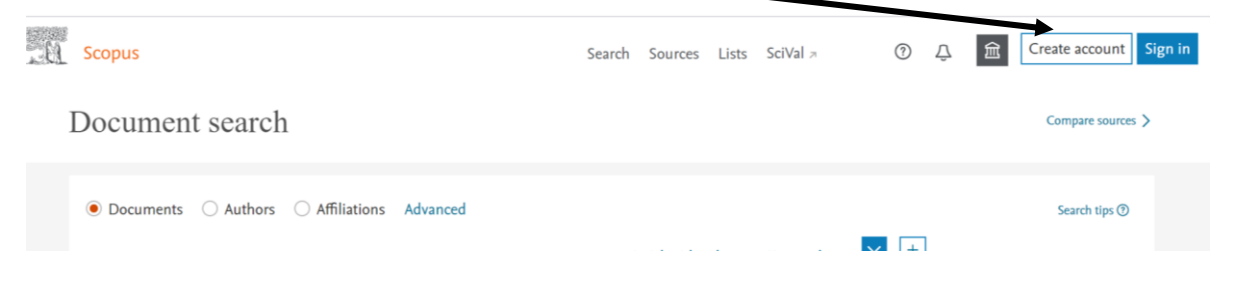

Írja be az egyetemi e-mail címét, majd kattintson a Continue gombra.

| ELSEVIER                                                            | ×    |
|---------------------------------------------------------------------|------|
| Welcome                                                             |      |
| Enter your email to continue with <b>Scopus</b>                     |      |
| Email                                                               |      |
| Continue                                                            |      |
|                                                                     |      |
| You can also sign in via your institution, organization or OpenAthe | ens. |

Értelemszerűen tölse ki az adatokat és adjon meg egy jelszót, majd kattintson a Register gombra.

| C                                                                                                    | reate password to regist                                                                             | ter                                                          |
|----------------------------------------------------------------------------------------------------|----------------------------------------------------------------------------------------------------|--------------------------------------------------------------|
| <sup>Email</sup><br>omischl.monika@                                                                                                    | )sze.hu                                                                                              |                                                              |
| Given name<br>Mónika                                                                                                    |                                                                                                    |                                                              |
| Family name<br>Omischl-Soós                                                                                                    |                                                                                                    |                                                              |
| Password                                                                                                    |                                                                                                    |                                                              |
|                                                                                                    |                                                                                                    |                                                              |
| •••••                                                                                                    |                                                                                                    | Q                                                            |
| Choose a unique passv<br>least 1 number, a mix<br>symbol to make your p                                                                        | word with minimum 8 c<br>of lowercase and upper<br>password strong.                                  | characters. Include at<br>case letters and 1                 |
| Choose a unique passo<br>least 1 number, a mix<br>symbol to make your p                                                                        | word with minimum 8 c<br>of lowercase and upper<br>password strong.<br>FAIR                          | characters. Include at case letters and 1                    |
| <ul> <li>Choose a unique passileast 1 number, a mix symbol to make your p</li> <li>Stay signed in (no By continuing you agr policy.</li> </ul> | word with minimum 8 c<br>of lowercase and upper<br>password strong.<br>FAIR<br>t recommended for sha | characters. Include at<br>case letters and 1<br>red devices) |

Sikeres regisztráció esetén az alábbi üzenetet kapja. Continue to Scopus oldalon be tud lépni a felületre és a saját profiljába.

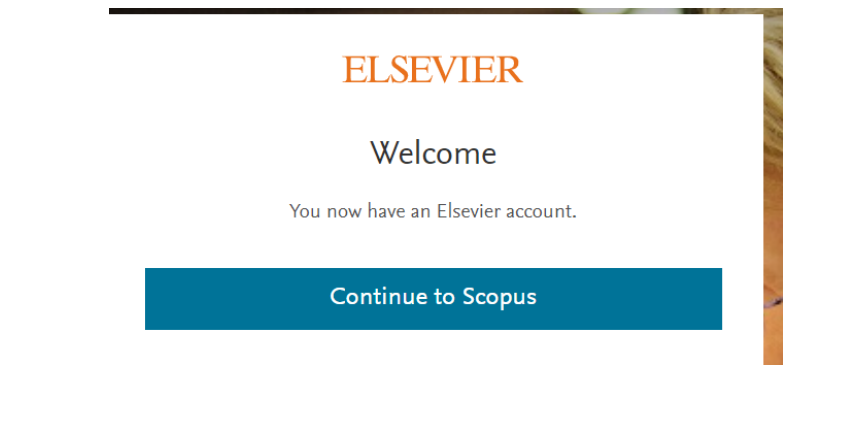

A megadott név kezdőbetűi látszódnak a belépett profil jobb felső sarkába.

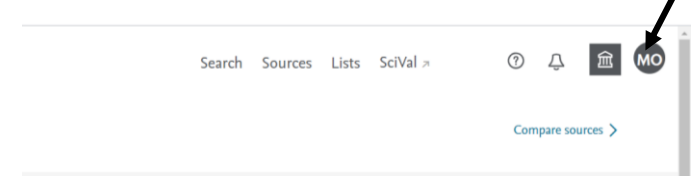

# Értesítés beállítások

Amennyiben szerzőkről, dokuemntumokról, hivatkozásokról szeretne értesülni, értesítési beállításokat tehet az Alerts menüpont segítségével.

| Scopus                                                                           | Search Sources Lists SciVal > 💿 🗘 🎰 🚧                                           |
|----------------------------------------------------------------------------------|---------------------------------------------------------------------------------|
| Document search                                                                  | Mónika Omischi-Son<br>omischi-Monikat sze.hu                                    |
| Documents Authors Affiliations Advanced      Search      Comparison and Advanced | Article title, Abstract, Keywords                                               |
| <ul> <li>&gt; Limit</li> </ul>                                                   | Export and reference management settings Privacy center > View account Sign out |

A search Alert opció Set new alerts lehetőségével elvégezhetünk egy konkrét keresést, például adott témára, és beállíthatjuk, hogy a későbbiekben emailt kapjunk, ha megjelenik azzal kapcsolatban cikk.

| Scopus                              |                                                                                                    | Search | Sources L | .ists SciVal ∍ | ⑦ ↓ <u>命</u>       | мо |
|-------------------------------------|----------------------------------------------------------------------------------------------------|--------|-----------|----------------|--------------------|----|
| Alerts                              |                                                                                                    |        |           |                | About the alerts ① |    |
| Search alerts<br>You will receive a | Author citation alerts Document citation alerts search alert each time one of these varches renders new results in Scopus. |        |           |                |                    |    |
| i No sea<br>No sear                 | arch alerts<br>ch alerts have been set, click on 👃 Set new search alert to set a new alert.                                |        |           |                |                    |    |

Adott szerző frissen megjelenő publikációi esetén is kaphatunk értesítést, az Author citation alerts-en belül. Ebben az esetben akár saját magunkra is rákereshetünk.

| n alerts Doctment citation alerts            |                                                |                                                                                 |                                                                                  |
|----------------------------------------------|------------------------------------------------|---------------------------------------------------------------------------------|----------------------------------------------------------------------------------|
|                                              | Calco and a la da da Cara                      |                                                                                 |                                                                                  |
| ou will receive an email each time a documen | of that author is cited in Scopus.             |                                                                                 |                                                                                  |
|                                              | ou will receive an email uch time a document o | ou will receive an email uch time a document of that author is cited in Scopus. | ou will receive an email such time a document of that author is cited in Scopus. |

Szerzői keresés lefuttatása után a szerző nevére kattintva, láthatóak a szerzői adatok. Itt a Set document alert-re lehet kattintani.

| Metrics overview                                                   | Document & citation trends                                                                                        | ost contributed Topics 2015–2019 💿                                                        |
|--------------------------------------------------------------------|----------------------------------------------------------------------------------------------------|-------------------------------------------------------------------------------------------|
| 8<br>Documents by author<br>263<br>Citations by 262 documents<br>4 | 3<br>9<br>0<br>0<br>0<br>0<br>0<br>0<br>0<br>0<br>0<br>0<br>0<br>0<br>0                                           | 26 Imminent Abortion; First Trimester Pregnancy; Gestational Sac<br>1 document<br>0<br>20 |
| h-index: Vlew h-graph                                              | Analyze author output Cltation over the                                                                           | View all Topics                                                                           |
|                                                                    | 8 Documents Cited by 262 Documents 0 Preprints                                                                    | 10 Co-Authors Topics                                                                      |
|                                                                    | Event all Save all to list                                                                                        | Sort by Date (newest)                                                                     |
| > View list in search results format                               | Article • Article in Press<br>Global approach of the cesarean section rates                                       | 0                                                                                         |
| ⊉ Set document alert                                               | Nagy, S., Papp, Z.<br>Journal of Perinatal Medicine, 2020<br>View at Publisher Related documents DOC XML SOLR JS( | Cited                                                                                     |

Ezt követően beállíthatjuk, hogy milyen gyakran és mikor kapjunk értesítést az adott személy új publikációiról.

| Set document alert                                                  |   |
|---------------------------------------------------------------------|---|
| Get notified when new documents are added to this source.           |   |
| Name of alert *                                                     |   |
| Nagy, Sándor                                                        | ſ |
| Email address *                                                     |   |
| farkas.renata@sze.hu                                                |   |
| Separate multiple email addresses by a semicolum, comma, and space. |   |
| Frequency                                                           |   |
| Every week 🗸 on Wednesday 🗸                                         |   |
| Close Set document alert                                            |   |

Amennyiben a saját cikkeinkre történő hivatkozásokról szeretnénk értesítést kapni a Document citation alerts menüpontot alkalmazva, Set new citation alerts –re kattintva el kell végezni egy konkrét keresést. Ha kijön a cikk találatként, a címére kell

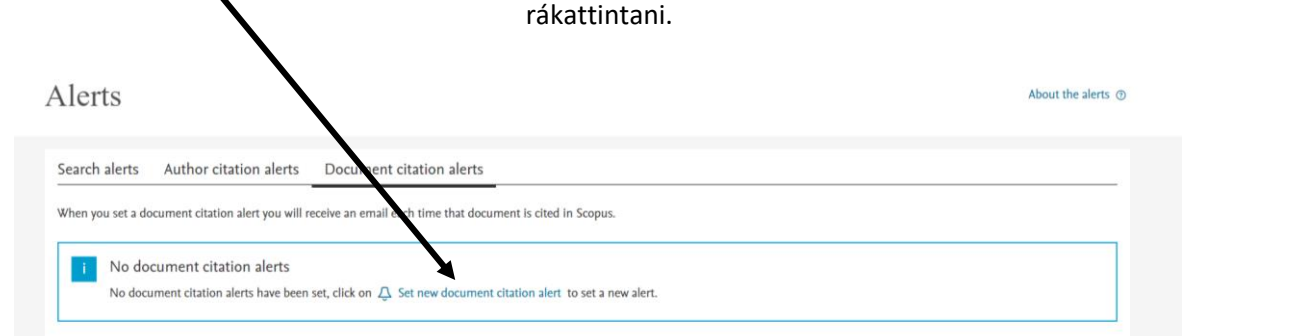

### A kiválasztott cikkhez állítsuk be a hivatkozási értesítést.

### Document details

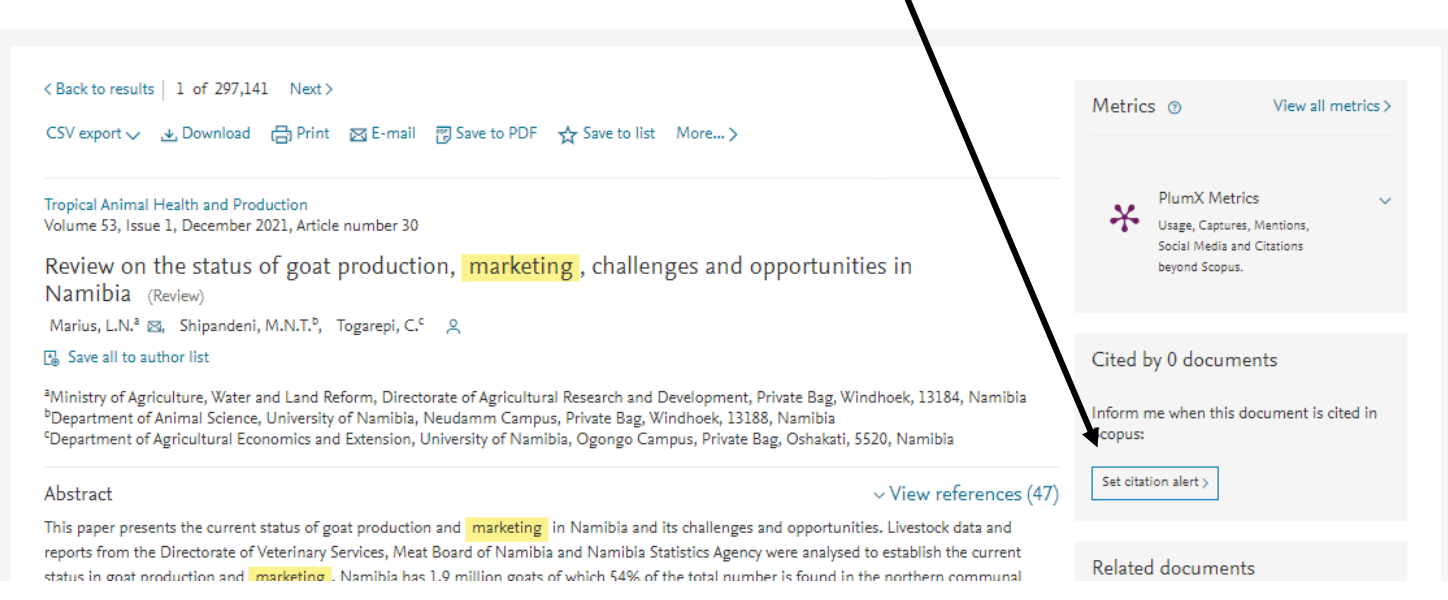

Ezt követően szintén megadhatjuk, hogy mikor és milyen gyakorisággal kérjük az értesítést.

### Segítség, kapcsolatfelvétel

Amennyiben segítségre van szüksége használja a Kérdőjel ikonra kattintva a Help, vagy Contact us lehetőséget.

| Search Sources Li | sts SciVal ↗          | <u> 0</u> 주 🙍    |
|-------------------|-----------------------|------------------|
|                   | Help ¬<br>Tutorials ¬ | ompare sources > |
|                   | Contact us 🤊          | Search tips ⑦    |

Contact us menüpont alatt, a felmerülő TOP kérdések között például jelezheti, ha adott publikációja hiányzik a Scopusból és szeretné, hogy szerepeljen. (Abban az esetben, ha tudja, hogy elvileg már meg kellett volna hogy jelenjen a publikációja, mivel a kiadvány, amiben szerepel Scopus regisztrált.)

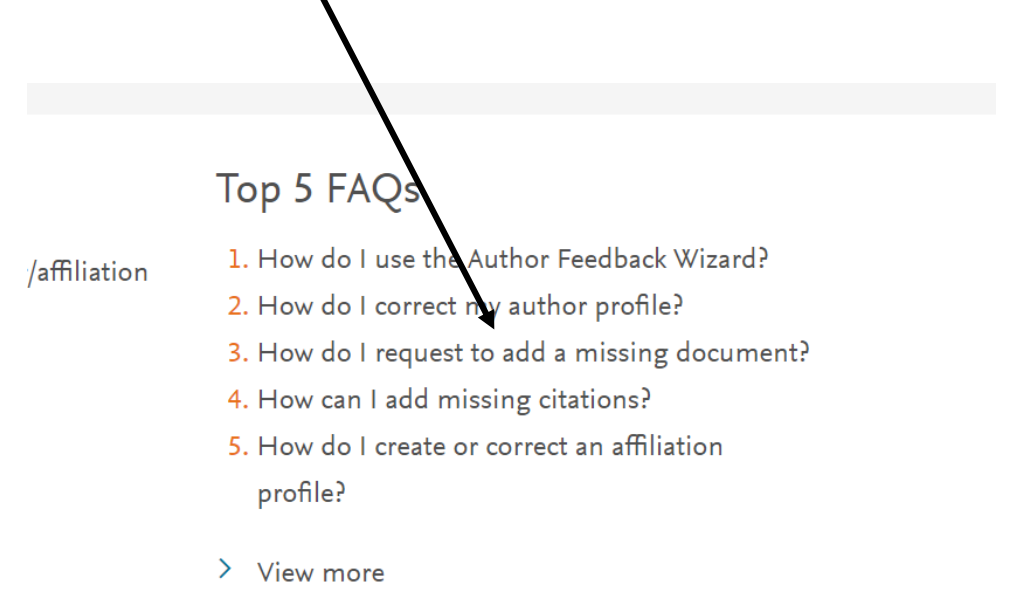

### Rövid tájékoztató videókat is megnézhet a felület kezelésével kapcsolatban a Contact us menüpontra kattintás után a felugró ablak alsó harmadában.

### Scopus tutorials

"Scopus tutorials provide a visual guide to using the product. The tutorials below are also found in the relevant FAQs in the Scopus Support center."

#### > Searching for documents

This tutorial demonstrates how to use key terms to create a Document search, make This tutorial demonstrates how to find publications for a specific author, set up an your searches more specific, and work with previous searches. Tutorial text only

#### > Using Scopus article metrics

This tutorial demonstrates how Article Metrics are used in Scopus, how they are used to evaluate citation impact and levels of community engagement, plus an introduction to PlumX Metrics. Tutorial text only

#### > Searching for authors

alert to follow an author, how to provide feedback on author details, and also create an author group. Tutorial text only

# Szerzői profil kezelése, egységesítés

Ha rákeresünk egy adott szerzőre, a Scopus több lehetséges szerzői profilt is felsorolhat. Főként gyakori neveknél fordul ez elő. Ha egy szerző többször is szerepel a Scopusban, annak oka az is lehet, hogy az egyes publikációknál különböző módon jelölte a nevét, az . Az alábbi példa mutatja, hogy hogyan egységesíthetők a különböző szerzői megnevezések.

Saját névre keresve az (Author) résznél a nevet beírva kiválasztjuk megjelenő listában a saját nevünket, amelyik a saját profilunk.

Potential author matches kifejezésre kattintva, láthatjuk az esetleges nevünkhöz kapcsolódó profilokat, publikációkat.

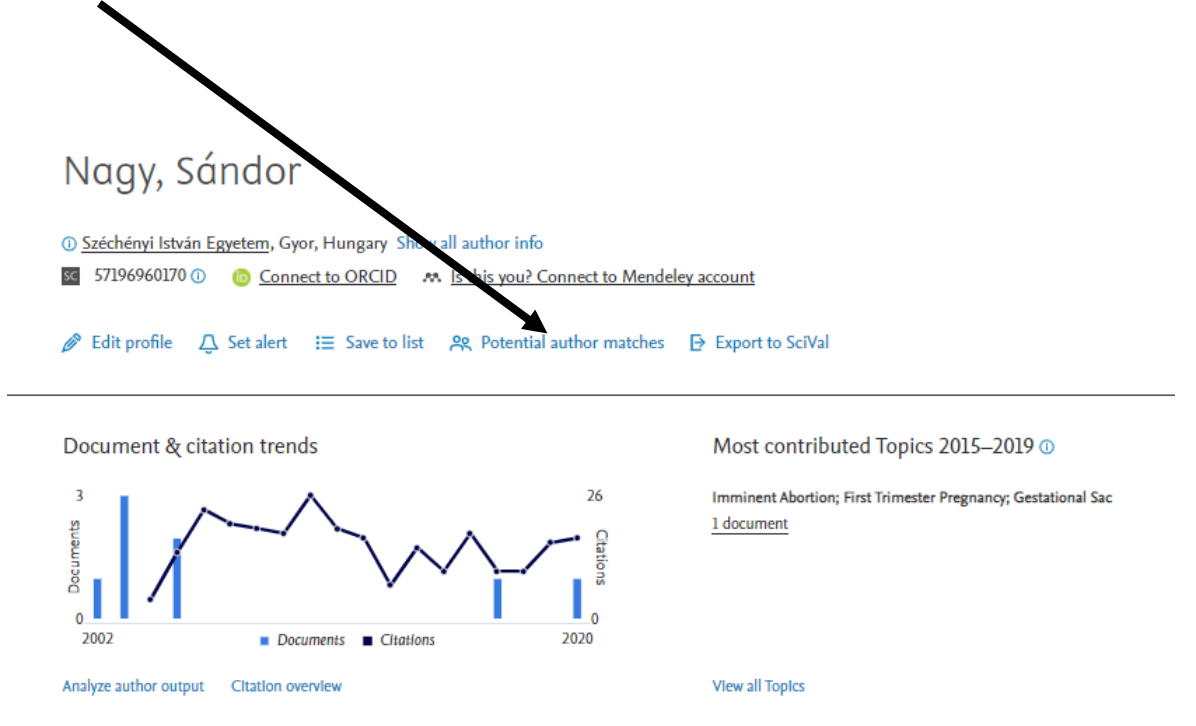

Egy listát kapunk, ahol érdemes megvizsgálni, hogy mely további nevek, profilok kapcsolhatók a miénkhez. Látszik a szerzői név és a dokumentumok száma. View last title résznél látható a legutóbbi publikáció címe.

Abban az esetben, ha meggyőződünk róla, hogy a profil tényleg a miénk, magunkhoz rendelhetjük. Ekkor a kiválasztott név előtti négyzetet kijelölve a Request to merge with author rész kiszínesedik, és a mi szerzői profilunkhoz tudjuk egységesíteni a kiválasztott elemet.

| 10 of 36 author resul                                       | lts                 |                            |                                                                  | View them in se                               | arch results format $\times$ |
|-------------------------------------------------------------|---------------------|----------------------------|------------------------------------------------------------------|-----------------------------------------------|------------------------------|
| i These profiles n                                          | naype associated wi | th this auther, but Scopus | does not have enough information to make a definite match. The p | profiles are sorted on best fit with the auth | ior.                         |
| Request to mega                                             | e with author       |                            |                                                                  |                                               |                              |
| Author                                                      | Documents           | Subject area               | Affiliation                                                      | City                                          | Country/Territory            |
| <ul> <li>Nagy, Sándor</li> <li>View last title ∨</li> </ul> | 1                   | Medicine;                  | Petz Aladár Teaching Hospital                                    | Gyor                                          | Hungary                      |
| <ul> <li>Nagy, Sándor</li> <li>View last title ∨</li> </ul> | 1                   | Medicine;                  |                                                                  |                                               |                              |
| <ul> <li>Nagy, Sándor</li> <li>View last title ~</li> </ul> | 1                   | Medicine;                  |                                                                  |                                               |                              |

Tehát a "Request to merge with author" címsorra kattintva megjelenik az alábbi ablak, ahol szerkesztési lehetőségeket láthatunk. Itt a "Proceed to make changes" gombra kattintva továbblépünk, és a következő ablakban kiválasztjuk a szerzői név általunk preferált azon változatát, melyet szeretnénk, hogy a profilunkon szerepeljen (megjegyzés: itt felajánlja a rendszerben lévő összes névváltozatot, pl. Nagy S. stb., ezek közül választhatunk).

| What will you be able to do:                                                                                       | × | Is there a name preference?<br>Please select the preferred name for the unique author profile. | × |
|----------------------------------------------------------------------------------------------------|---|------------------------------------------------------------------------------------------------|---|
| <ul> <li>Merge Profiles</li> <li>Add and remove documents</li> <li>Update Affiliation Added new feature</li> </ul> |   | Nagy, Sándor                                                                                   |   |
| Proceed to make changes                                                                                            |   | Continue                                                                                       |   |

A "Continue"-ra kattintva továbblépünk, és kiválasztjuk, hogy a saját profilunkat szeretnénk szerkeszteni.

| Thank you.                                                              | × |
|-------------------------------------------------------------------------|---|
| You are making changes for "Nagy, Sándor".<br>Is this your own profile? |   |
| Yes, this is my personal profile                                        |   |
| $O\;$ No, I'm submitting the request on behalf of someone else          |   |
| Continue                                                                |   |

Ezután ismét a "Continue" gombbal haladunk tovább. Az "Author Feedback Wizard" felületén felsorolja az összevonásra kijelölt profilokhoz tartozó összes publikációt. A szerző meggyőződhet arról, hogy a felsorolt publikációk mindegyike hozzá tartozik-e. Abban az esetben, ha talál a listában olyat, ami nem az ő publikációja, a "Document title" előtti kis narancssárga négyzetre kattintva kiveheti a listából.

Author Feedback Wizard Select Profile(s) ☆ Review Affiliation ✓ Confirm and Submit Review Documents Merging the following 2 profiles. Review the following documents and see if they all belong to this author. Nagy, Sándor Nagy, Sándor 1 documents 8 documents Cited by  $\sim$ Document title Authors ^ Year 🗸 Source ^ 1 Global approach of the cesarean section rates 2020 Journal of Perinatal Medicine Nagy, S., Papp, Z. 0 49(1), pp. 1-4 2 Ultrasound imaging of early extraembryonic Nagy, S., Papp, Z. 2017 Donald School Journal of Ultrasound 0 structures in Obstetrics and Gynecology 11(1), pp. 11-19

Ezt követően a lap aljára görgetve a "Review Affiliation" gombot választjuk.

A következő lépésben a legördülő menüből kiválaszthatjuk, hogy az összevont szerzői profilunk mely affiliációval jelenjen meg a Scopus rendszerében. Ezután a "Confirm and Submit" gombra kattintva elküldjük kérésünket. A médosítások elfogadásáról, érvényesítéséről e-mailes értesítést kapunk.

| Author Feedback Wizard                                                                                                    |                      |
|----------------------------------------------------------------------------------------------------|----------------------|
| Review Select Profile(s) — — ☐ Review Documents — —                                                                                                    |                      |
| Review affiliation for "Nagy, Sándor"         Select from the dropdown list below to make changes to the author's affiliation         Széchényi István Egyetem |                      |
| < Review Documents                                                                                                    | Confirm and Submit > |

### Másik lehetőség szerzői profilok összevonására

### Saját nevünkre rákeresünk, az Author opciónál

| Start exploring                                                              |                            |
|------------------------------------------------------------------------------|----------------------------|
| Discover the most reliable, relevant, up-to-date research. All in one place. |                            |
| G Documents                                                                  |                            |
| Search using: Author name                                                    | Search tips 🕥              |
| Enter last name *<br>kiss                                                    | Enter first name<br>andrás |
| + Add affiliation                                                            | Search Q                   |

Ezt követően több szerzői profil is látható lesz. Amennyiben meggyőződtünk, hogy valóban a másik szerző is a saját profilunk, a valósat és a lehetségeset is kijelöljük. Ezt követően a Request to merge authors részre kattintunk.

| Author last name <b>"kiss"</b> , Author fi            | rst name <b>"andrás"</b> |   |                                                          |                        |                                  |                              |                   |                   |
|-------------------------------------------------------|--------------------------|---|----------------------------------------------------------|------------------------|----------------------------------|------------------------------|-------------------|-------------------|
| ₽ Luit                                                |                          |   |                                                          |                        |                                  |                              |                   |                   |
| Show exact matches only                               |                          |   |                                                          |                        |                                  | Sation                       | Document count (  | high Igu)         |
| Refine results                                        |                          |   |                                                          |                        |                                  | Sort on.                     | Document count (i | ligh-low)         |
| Limit to Exclude                                      |                          |   | <ul> <li>Show documents</li> </ul>                       | View citation overview | Request to merge authors         | Save to author list          | -                 |                   |
| Affiliation                                           | ~                        |   | Author                                                   | Documents              | <i>h</i> -ind Click to request t | o merge the selected authors | City              | Country/Territory |
| Budapest University of<br>Technology and<br>Economics | (3) >                    | 1 | Kiss, András<br>Kiss, Andrés<br>Kiss, Andras<br>Kiss, A. | 153                    | 33 Semmelwe                      | is Egyetem                   | Budapest          | Hungar            |
| Heim Pál Children's Hospital                          | (2) >                    |   | View last title $\sim$                                   |                        |                                  |                              |                   |                   |
| Magyar Tudomanyos<br>Akademia                         | (2) >                    | 2 | Kiss, Andŕas<br>KIss, Andras                             | 28                     | 6 Pazmany P                      | eter Katolikus Egyetem       | Budapest          | Hungary           |
| 2nd Department of<br>Pathology                        | (1) >                    |   | KIss, A.<br>KIss, András                                 |                        |                                  |                              |                   |                   |
|                                                       |                          |   |                                                          |                        |                                  |                              |                   |                   |

Ezek után ugyanúgy tovább haladunk mint a 8. és 9. oldalon kifejtésre került. A preferált nevet (például alap profilunkhoz tartozó nevet megadjuk). Folytatjuk a folyamatot és a profilokhoz tartozó publikációkat is ellenőrizhetjük, majd a Riveiw Affiliation gombra kattintunk.

### Szerzői profil szerkesztése

Az Edit profile funkció révén nyílik lehetőség meglévő publikációink esetében az affiliáció kezelésére, beállítására. Továbbá lehetséges publikációkat ajánl fel a rendszer, ami valószínűsíthető, hogy a sajátunk, így ezt is itt ellenőrizhetjük, magunkhoz rendelhetjük.

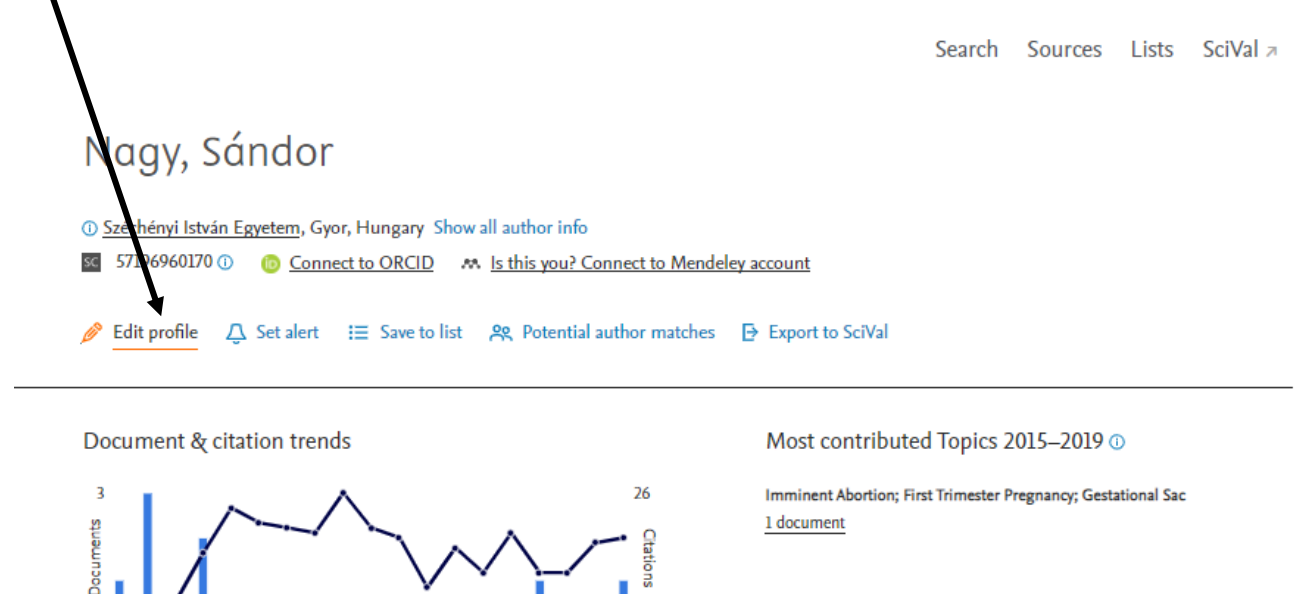

Amennyiben szerkeszteni kívánjuk a profilunkat, a felbukkanó ablakokon menjünk végig, mindig fogadjuk el a kék színnel jelölt gombot, és kattintsunk rá.

0

2020

Documents Citations

0 2002

| <ul> <li>Set the preferred na</li> </ul> | me               |
|------------------------------------------|------------------|
| <ul> <li>Merge Profiles</li> </ul>       |                  |
| <ul> <li>Add and remove do</li> </ul>    | cuments          |
| <ul> <li>Update Affiliation A</li> </ul> | dded new feature |
| Proceed to make                          | e changes        |
| Proceed to make                          | e changes        |
| Is there a name pro                      | eference?        |

Ha a saját profilunkat szeretnénk szerkeszteni, jelöljük ki az első válaszopciót, és folytassuk a folyamatot. (Continue)

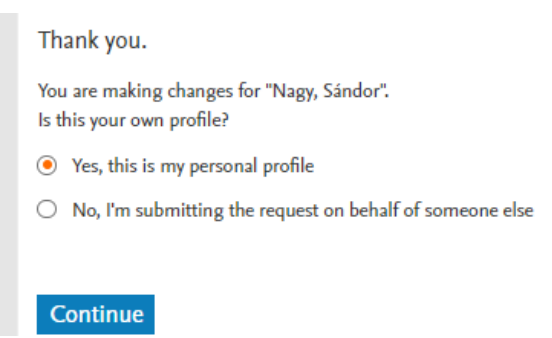

Az oldal első felében a már Scopusban bent lévő publikációk vannak listázva. Ezeket lehet végignézni, hogy tényleg mind hozzá tartozik a szerzőhöz. Amennyiben valamelyik mégsem a saját publikáció lenne, akkor a négyzetből ki lehet kattintani a narancssárga jelölést.

Author Feedback Wizard

| 🙊 Select Pr                | ofile(s) —                                                                                                    | Review Affiliation V Confirm and Submit                                | t      |                                                             |                     |   |
|----------------------------|----------------------------------------------------------------------------------------------------|------------------------------------------------------------------------|--------|-------------------------------------------------------------|---------------------|---|
| i Review                   | the following documents and see if they all belong to this autho                                                                                                    | r.                                                                     |        |                                                             |                     |   |
| Nagy, Sándo<br>8 documents | or                                                                                                    |                                                                        |        |                                                             |                     |   |
|                            | Document title                                                                                                    | Authors A                                                              | Year 🗸 | Source A                                                    | Cited by $\backsim$ |   |
| <b>4</b>                   | Frequency of miscarriage in cases of intrauterine<br>haematoma, diagnosed during the first trimester of<br>pregnancy   [A spontán vetělések gyakorisága a terhesség<br>elso trimeszterében észlelt intrauterin haematoma esetén] | Nagy, S., Gardó, S.                                                    | 2005   | Magyar Noorvosok Lapja<br>68(6), pp. 369-374                | 0                   | • |
| 5                          | Pregnancy in a Persistent Vegetative State: Case Report,<br>Comparison to Brain Death, and Review of the Literature                                                                                                    | Bush, M.C., Nagy, S., Berkowitz, R.L., Gaddipati, S.                   | 2003   | Obstetrical and Gynecological Survey<br>58(11), pp. 738-748 | 21                  |   |
| <b>6</b>                   | Pregnancy outcome in liver transplant recipients                                                                                                    | Nagy, S., Bush, M.C., Berkowitz, R., Fishbein, T.M.,<br>Gomez-Lobo, V. | 2003   | Obstetrics and Gynecology<br>102(1), pp. 121-128            | 121                 |   |
| . 7                        | Clinical significance of subchorionic and retroplacental                                                                                                    | Nagy, S., Bush, M., Stone, J., Lapinski, R.H., Gardó, S.               | 2003   | Obstetrics and Gynecology                                   | 109                 | - |

A az oldal második felében olyan publikációkat látunk, amik hozzánk kapcsolódhatnak. Ezeket felajánlja a rendszer, ha éppen talál ilyet. Ezeket is kijelölhetjük, ha beazonosítottuk, és valóban sajátunkénak véljük. Ezt követően a Review Affiliation gombra kattintva lehet továbblépyi.

| <b>7</b>     | Clinical gnificance of subchorionic and retroplacental                                                                                                    | Nagy, S., Bush, M., Stone, J., Lapinski, R.H., Gardó, S.                                  | 2003   | Obstetrics and Gynecology                                       | 109                 | Ŧ |
|--------------|----------------------------------------------------------------------------------------------------|-------------------------------------------------------------------------------------------|--------|-----------------------------------------------------------------|---------------------|---|
| We foun      | d some documents that might belong to this                                                                                                    | s Author                                                                                  |        |                                                                 |                     |   |
| Please check | the boxes to include these documents with this author profile.                                                                                                    |                                                                                           |        |                                                                 |                     |   |
|              | Document title                                                                                                    | Authors ^                                                                                 | Year 🗸 | Source ^                                                        | Cited by $\backsim$ |   |
| 1            | Can Co(Fe) substituent in YBa2Cu3O7-δ migrate back and<br>forth between Cu(1) and Cu(2) sites?                                                                            | Nath, Amar, Homonnay, Zoltan, Jang, Guang-Way,<br>Nagy, Sandor I., Wei, Yen, Chan, Chi C. | 1991   | NIST Special Publication<br>(804), pp. 407-411                  | 1                   | Â |
| 2            | MOESSBAUER SPECTROSCOPIC STUDY OF THE CORROSION INHIBITION OF ZINC BY COBALT IONS.                                                                                        | Leidheiser Jr., Henry, Simmons, Gary W., Nagy, Sandor,<br>Music, Svetozar                 | 1982   | Journal of the Electrochemical Society<br>129(8), pp. 1658-1662 | 10                  |   |
| 3            | Data Base of Sequence Planning Processor of Integrated<br>Production Systems.   [DATENBASIS DES<br>REIHENFOLGEPLANUNGS-PROZESSORS DER<br>INTEGRIERTEN FERTIGUNGSSYSTEME.] | Detzky, Ivan, Nagy, Sandor                                                                | 1981   | рр. 75-86                                                       | 0                   |   |
| 4            | INTEGRATED SYSTEM FOR CREATING AND PRESENTING                                                                                                    | Feiner, Steven, Nagy, Sandor, van Dam, Andries                                            | 1981   | Comput Graphics (ACM)                                           | 8                   | • |

Azonban az oldal alján még további lehetséges publikációinkra lehet keresni, és szerzői profilhoz kapcsolni, ha a fentebbi listából úgy véljük, valami hiányzik. A Search missing documents opciót választva lehet elindítani a keresést. Amennyiben saját publikációnkra bukkantunk, a megtalált publikáció címe melettei üres karikát be kell pipálni, majd lehet folytatni a folyamatot a Confirm Author opcióval.

| < 5        | Select Profile                                                     |                                                        |                                                                                                    | Review Affiliatio |
|------------|--------------------------------------------------------------------|--------------------------------------------------------|----------------------------------------------------------------------------------------------------|-------------------|
|            |                                                                    |                                                        |                                                                                                    |                   |
| Results f  | for "marketing"                                                    | an to this without                                     |                                                                                                    |                   |
| Only the f | first 50 results are displayed. If you do not see the the document | you are searching for, please refine your search terms | $\setminus$                                                                                             |                   |
|            | Document title                                                     | Authors ^                                              | Source ^                                                                                                | Year 🗸            |
| 01         | The mode change of Chinese mobile marketing                        | Shao, K.                                               | 2008 International Seminaron Business and<br>Management, 1811M 2008<br>1, pp. 199-20                    | Information 2008  |
| 0 2        | Innovative digital marketing trends 2016                           | Malar, P.J.M.A.J.                                      | International Conference on Electrica, Electr<br>Organization Techniques, ICEEOT 201<br>¢. 4882-4888    | onics, and 2016   |
| 3          | Innovative digital marketing trends 2016                           | Malar, P.J.M.A.J.                                      | International Conference on Electrical, Electr<br>Optimization Techniques, ICEEOT 2016<br>pp. 4550-4556 | duics, and 2016   |
| 04         | The Marketina Mix Revisited: Towards the 21st Century Mark         | etina Constantinides F                                 | lournal of Marketing Management                                                                         | 2006              |
| (D. 1      |                                                                    |                                                        |                                                                                                    | Confirm Author    |

Az oldal alján a Review Affiliaton gombra kattintva lehet továbblépni.

A Riew Affiliation menüpont alatt a *saját szerzői profilunkhoz tudjuk csatolni, egyértelműsíteni az intézményt Széchenyi István Egyetem-et kiválasztva.* Így a szerzői profilhoz egyértelmű lesz, mely intézmény tartozik affiliációként.

Az elfogadás és elküldés gombbal a kérésünket el tudjuk küldeni, és emailben kapunk majd értesítést arról, hogy jóváhagyták-

|                                                    |                                | e.                   |        |           |               |   |
|----------------------------------------------------|--------------------------------|----------------------|--------|-----------|---------------|---|
|                                                    |                                |                      | Search | JULICES L | ISLS JULYAL / | 0 |
| Author Feedback Wi                                 | zard                           |                      |        |           |               |   |
|                                                    |                                |                      |        |           |               |   |
| 🙊 Select Profile(s) 🧼 🕞 Review Do                  | cuments 🏛 Review Affiliation   | ✓ Confirm and Submit |        |           |               |   |
| Review affiliation for "Nagy, Sándor"              |                                |                      |        |           |               |   |
| Select from the dropdown list below to make change | es to the author's affiliation |                      |        |           |               |   |
| Széchényi István Egyetem                           |                                |                      |        |           |               |   |
| County Hospital, Gyor                              |                                |                      |        |           |               |   |
| Icahn School of Medicine at Mount Sinai            |                                |                      |        | Confirm   | and Submit S  |   |
| Széchényi István Egyetem                           |                                |                      |        | Commit    |               |   |
|                                                    |                                |                      |        |           |               |   |
| About Scopus                                       | Language                       | Customer Se          | rvice  |           |               |   |
|                                                    |                                |                      |        |           |               |   |

# Publikáción affiliáció javítás kérése

Amennyiben adott publikáción az affiliáció megjelölés nem helyes, lehet javítást kérni a következő honlapcímen. Itt a segítség mentén lehet végighaladni és egy űrlapot (web form)-ot kitölteni.

### https://service.elsevier.com/app/answers/detail/a\_id/14593/c/14662/supporthub/scopuscontent/

Add Missing Document

Affiliation Profile Correction

Author Profile Correction

**Document Correction** 

Citation Correction

CiteScore Correction

### How do I request corrections to a document?

Last updated on 23/11/2020

You can request a correction to information within a particular document, such as:

- Author's name is misspelled or other data such as the title or ISSN number are incorrect
- Duplicated DOIs
- Journal classifications

**Note:** Because the information within your documents are the basis for your author profile, correcting document information can also correct your author profile.

#### How

To request these changes, please contact us.

- 1. Open a <u>web form</u>.
- 2. Under the contact reasons, select 'Document Correction'.
- 3. Please ensure you include the title and number of the document, as well as details about the incorrect information and your requested corrections.
- 4. Please also provide either a link to the correct document on the publisher's site, or attach a correct version of the article.
- 5. Click 'Continue'. Check the summary and click 'Send'.

Note: Corrections can only be made if the changes match the content on the publisher's site.

# ORCID azonosító

Szerzőként javasolt, és nagyon hasznos az ORCID azonosító használata. Azt a célt szolgálja, hogy a különböző adatbázisokban, fórumokon, online platformokon egyértelműen azonosítson egy adott személyt, szerzőt. Scopusban is lehet ORCID azonosító alapján keresni.

Lépjen az orcid.org oldalra és For researchers menü alatt kezdje meg az ORCID azonosító regisztrációját

| SIGN IN/REGISTER English ~                                                                                                    |
|----------------------------------------------------------------------------------------------------|
| ABOUT FOR RESEARCHERS MEMBERSHIP DOCUMENTATION RESOURCES NEWS & EVENTS                                                                                                    |
| Ezt követően lépjen tovább a saját ORCID azonosító regisztrációra.                                                                                                    |
| ABOUT ~ FOR RESEARCHERS ~ MEMBERSHIP ~ DOCUMENTATION ~ RESOURCES ~ NEWS & EVENTS ~                                                                                                    |
| You are here: <u>Home</u> / Benefits for Researchers<br>Benefits for Researchers                                                                                                    |
| REGISTER FOR YOUR ORCID ID<br>Your ORCID iD is a free, unique, persistent identifier that you own and control—forever. It distinguishes you from every<br>other researcher across disciplines, borders, and time. You can connect your iD with your professional information—<br>affiliations, grants, publications, peer review, and more. You can use your iD to share your information with other<br>systems, ensuring you get recognition for all your contributions, saving you time and hassle, and reducing the risk of<br>errors. |

Az űrlapot értelemszerűen ki kell tölteni, és Next gombbal továbbhaladni és elvégezni a regisztrációt.

| Create your ORCID iD<br>This is step 1 of 3<br>Per ORCID's <b>terms of use</b> , you may only register for an ORCID iD<br>for yourself. Already have an ORCID iD? <b>Sign In</b> | ] Ø | Google Transle | magyar | : × |
|----------------------------------------------------------------------------------------------------|-----|----------------|--------|-----|
| Last name (Optional)<br>Primary email                                                                                                    |     |                |        |     |
| Confirm primary email                                                                                                    |     |                |        |     |
| Additional email (Optional)  + Add another email GO BACK                                                                                                    | 0   |                |        |     |